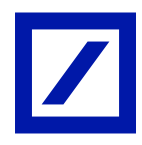

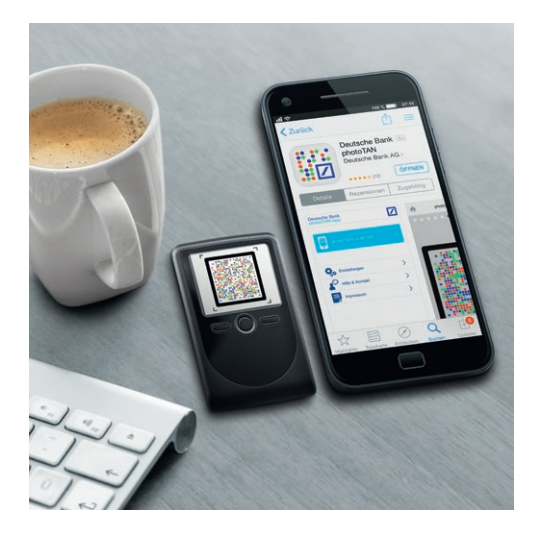

### Deutsche Bank photoTAN Umstellen von HBCI Classic auf photoTAN in SFirm.

Haben Sie bereits Ihre photoTAN im Online-Banking aktiviert? Falls ja, müssen Sie nun in SFirm Ihre Konten auf das PIN/TAN-Verfahren mit photoTAN umstellen.

## So stellen Sie Ihr Bestandskonto von einem HBCI-Schlüssel auf die photoTAN um.

#### Schritt 1: Einen neuen Bankzugang anlegen.

- Starten Sie SFirm und klicken Sie auf "Stammdaten" "Bankzugänge" "HBCI".
- Markieren Sie den vorhandenen Bankzugang für die Deutsche Bank. Öffnen Sie nun den Bearbeitungsmodus durch einen Klick auf "Bearbeiten" in der Kopfzeile des Fensters.

| Datei Start Ausgabe Auswe                                                                                                    | tung Cash Depooling         | Extra Wartungscenter                                          |                                                                  |
|----------------------------------------------------------------------------------------------------|-----------------------------|---------------------------------------------------------------|------------------------------------------------------------------|
| Neu Bearbeiten Löschen<br>HBCI-Bankzugang                                                                                                    | TAN-Generator sync.         | Cartenleser Internetverbindung<br>Einstellungen               | EU-PIN CSA-Passwort<br>entsperren entsperren<br>SECCOS-Chipkarte |
| Ordner-/Kontonamen suchen                                                                                                    | 🖌 👔 HBCI 🗾 👼 E              | UR 10 Deutsche Bank                                           |                                                                  |
| Stammdaten  Stammdaten  Stamtdaten  Stamtdaten  Stamtd | Ziehen Sie eine Spaltenüber | n > Bankzugänge > HBCI<br>rschrift in diesen Bereich, um nach | dieser zu gruppieren                                             |
| Bankzugänge     Trucc                                                                                                    | Bezeichnung                 | BLZ HBCI-V                                                    | ersion Anzahl E                                                  |
| HBCI                                                                                                    | P                           |                                                               |                                                                  |
| V 🖁 Benutzer                                                                                                    | DB24-Filiale                | 76070024                                                      | 3.00                                                             |
| <ul> <li>Empfänger/Kunden</li> <li>Konten</li> <li>Info-Center</li> <li>Weitere</li> </ul>                                                                                                    |                             |                                                               |                                                                  |
| Favoriten                                                                                                    | _                           |                                                               |                                                                  |
| Kontoinformationen                                                                                                    |                             |                                                               |                                                                  |
| Zahlungsverkehr                                                                                                    |                             |                                                               |                                                                  |
| Akkreditive                                                                                                    |                             |                                                               |                                                                  |
| Meldedaten                                                                                                    |                             |                                                               |                                                                  |
| Übertragungen                                                                                                    |                             |                                                               |                                                                  |
| J Stammdaten                                                                                                    |                             |                                                               |                                                                  |

- Klicken Sie im Fenster "HBCI-Bankzugänge/Benutzer" auf den Button "Neu".

| Start                                                                                                    |                                                                                    |                                       |                 | <b>K &lt; &gt;</b> |  |  |
|----------------------------------------------------------------------------------------------------|------------------------------------------------------------------------------------|---------------------------------------|-----------------|--------------------|--|--|
| Neu     Speichern     Suchen     Speichern     Suchen     Speichern     Speichern |                                                                                    |                                       |                 |                    |  |  |
| Benutzer HBCI-Konten Verbindungsdaten Geschäftsvorfälle Sonstiges                                                                                                    |                                                                                    |                                       |                 |                    |  |  |
| Ziehen Sie eine Spaltenüberschrift in di                                                                                                    | Ziehen Sie eine Spaltenüberschrift in diesen Bereich, um nach dieser zu gruppieren |                                       |                 |                    |  |  |
| Status                                                                                                    | Interner Name                                                                      | <ul> <li>Sicherheitsmedium</li> </ul> | Benutzerkennung | Ändern             |  |  |
| <b>•</b>                                                                                                    |                                                                                    |                                       |                 | Löcchen            |  |  |
| 🕨 🗹 Initialisiert                                                                                                    |                                                                                    | SECCOS 6/7 Chipkarte (rah9)           | P-              | Loschen            |  |  |
|                                                                                                    |                                                                                    |                                       |                 |                    |  |  |

#### Schritt 2: Den Benutzer einrichten und das Sicherheitsverfahren festlegen.

- Wählen Sie in den Feldern "Interner Name" und "Zugeordneter SFirm-Benutzer" Ihren bestehenden Nutzernamen aus.
- In den Feldern "Benutzerkennung" und "Kundenkennung" geben Sie bitte Ihre Filialkontonummer ein. Bitte beachten Sie: Die Benutzerkennung unterscheidet sich von Ihrer bislang genutzten HBCI-Kennung. Sie setzt sich zusammen aus der Filialnummer (z. B. "226"), der Kundennummer (z. B. "1234567") sowie der Unterkontonummer (i. d. R. "00").
- Im Bereich "Sicherheitsmedium" wählen Sie bitte "PIN-TAN" aus.
- Mit einem Klick auf "Ja" synchronisieren Sie die neuen Zugangsdaten mit dem Bankserver.

| 🚇 Benutzer anlegen                                |                                                                                                    | ×         |
|---------------------------------------------------|----------------------------------------------------------------------------------------------------|-----------|
| Interner Name:                                    | ~                                                                                                    | ОК        |
| Zugeordneter<br>SFirm-Benutzer:                   | ✓                                                                                                    | Abbrechen |
| Benutzerkennung:<br>(techn.: HBCI-Benutzerkennung | 226123456700                                                                                                    |           |
| Kundenkennung:                                    | 226123456700                                                                                                    |           |
| (techn.: HBCI-Kunden-ID)                          | ☑ gültig für alle Konten                                                                                           |           |
| Sicherheitsmedium Ko                              | nten                                                                                                    |           |
| Medium:                                           | PIN-TAN ~                                                                                                    |           |
| Verfahren:                                        | Einschritt (999, aktiv)                                                                                            |           |
| Typ:                                              | PIN-TAN                                                                                                    |           |
| Kennung:                                          | SFirm                                                                                                    | ×         |
| Medienbezeichnung:<br>PIN ändern                  | Möchten Sie jetzt den Zugang synchronisieren, um die verfügbaren PIN/TAN-<br>Verfahren des Benutzers zu ermitteln? |           |
| PIN hinterlegen                                   |                                                                                                    | _         |
| TAN-Liste anforde                                 | <u>la</u> <u>N</u> ein                                                                                             |           |

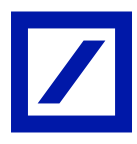

#### Schritt 3: Das Sicherheitsverfahren mit der photoTAN bestätigen.

— Geben Sie zuerst Ihre persönliche Online-Banking-PIN ein. Diese PIN wird auch für den Zugang zum Online-Banking verwendet.

Bitte beachten Sie: Die Online-Banking-PIN ist nicht identisch mit der bislang genutzten PIN für die HBCI-Chipkarte oder den HBCI-Schlüssel.

| Authentisierung                                     |                              | ×         |
|-----------------------------------------------------|------------------------------|-----------|
| Sicherheitsmedium:                                  | PIN-TAN mit Kennung F        |           |
| Bank:<br>Interner Benutzername:<br>Benutzerkennung: | DB24-Filiale<br>226123456700 |           |
| PIN:                                                |                              |           |
| <u>Q</u> K                                          |                              | Abbrechen |

 Generieren Sie eine photoTAN, indem Sie das angezeigte Kryptogramm mit Ihrer photoTAN-App oder dem photoTAN-Lesegerät scannen und die damit erzeugte TAN in das TAN-Feld eingeben. Bestätigen Sie mit "OK".

| TAN-Eingabe                                         |                                          | ×         |
|-----------------------------------------------------|------------------------------------------|-----------|
| Sicherheitsmedium:                                  | PIN-TAN (photoTAN-Verfahren) mit Kennung |           |
| Bank:<br>Interner Benutzername:<br>Benutzerkennung: | DB24-Filiale                             |           |
| Auftragsdetails einblend                            | en                                       |           |
| Bitte geben Sie die phot                            | oTan ein                                 |           |
| TAN:                                                |                                          |           |
| <u>O</u> K                                          |                                          | Abbrechen |
|                                                     |                                          |           |

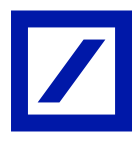

 Nach erfolgreicher Synchronisierung wird Ihnen in der Übersicht der HBCI-Bankzugänge der neu angelegte Zugang mit dem Sicherheitsmedium "PIN-TAN photoTAN-Verfahren" angezeigt.
 Schließen Sie das Fenster "HBCI-Bankzugänge".

| Start                                                                                                    |                                                                         |                                                                                                    |          |  |  |  |
|----------------------------------------------------------------------------------------------------|-------------------------------------------------------------------------|----------------------------------------------------------------------------------------------------|----------|--|--|--|
| Preu<br>Speichern<br>X Löschen<br>Datensatz                                                                                                    | Zugang Anfordern Medium Protokolle<br>synchronisieren + lesen +<br>HBCI | Image: Second second second |          |  |  |  |
| BLZ:     76070024     LKZ gemäß ISO 3166-1:     280       Name:     DB24-Filiale       Benutzer     HBCI-Konten     Verbindungsdaten     Geschäftsvorfälle |                                                                         |                                                                                                    |          |  |  |  |
| Ziehen Sie eine Spaltenüberschrift in diesen Bereich, um nach dieser zu gruppieren<br>Status Interner Name - Sicherheitsmedium Benutzerkennung             |                                                                         |                                                                                                    |          |  |  |  |
| <ul> <li>♥</li> <li>✓ Initialisiert</li> </ul>                                                                                                    | TESTDBV                                                                 | SECCOS 6/7 Chipkarte (rah9)                                                                                                    | P-V      |  |  |  |
| 🕨 🗹 Initialisiert                                                                                                    | TESTDBV                                                                 | PIN-TAN photoTAN-Verfahrer                                                                                                    | (902) 22 |  |  |  |

#### Schritt 4: Führen Sie mit dem neu eingerichteten PIN/TAN-Verfahren einen Kontoabruf durch.

- Ändern Sie im Menüpunkt "Kontoinformationen" "Konten" die Voreinstellung für die Abholung der Kontoinformation auf das PIN/TAN-Verfahren.
- Klicken Sie anschließend auf den Menüpunkt "Abholen" in der Kopfzeile.

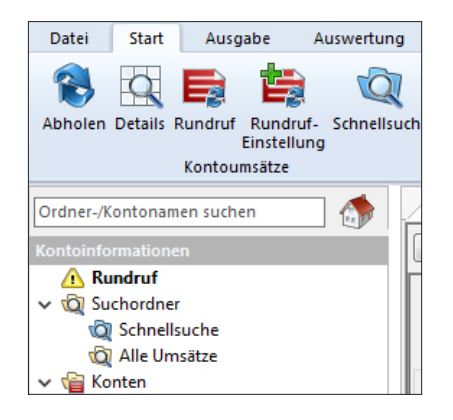

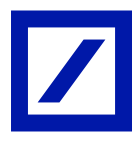

- Im Fenster "Kontoumsätze abholen" ändern Sie bitte "Ausführender:" auf den Zugang mit der Angabe "mit PIN/TAN (photoTAN-Verfahren)".
- Bestätigen Sie die Änderung mit "OK".
- Autorisieren Sie die nun folgende Umsatzabfrage mit der Eingabe Ihrer Online-Banking-PIN.
- Sofern Sie weitere Kontoverbindungen/HBCI-Kennungen verwenden, stellen Sie diese bitte ebenso um.

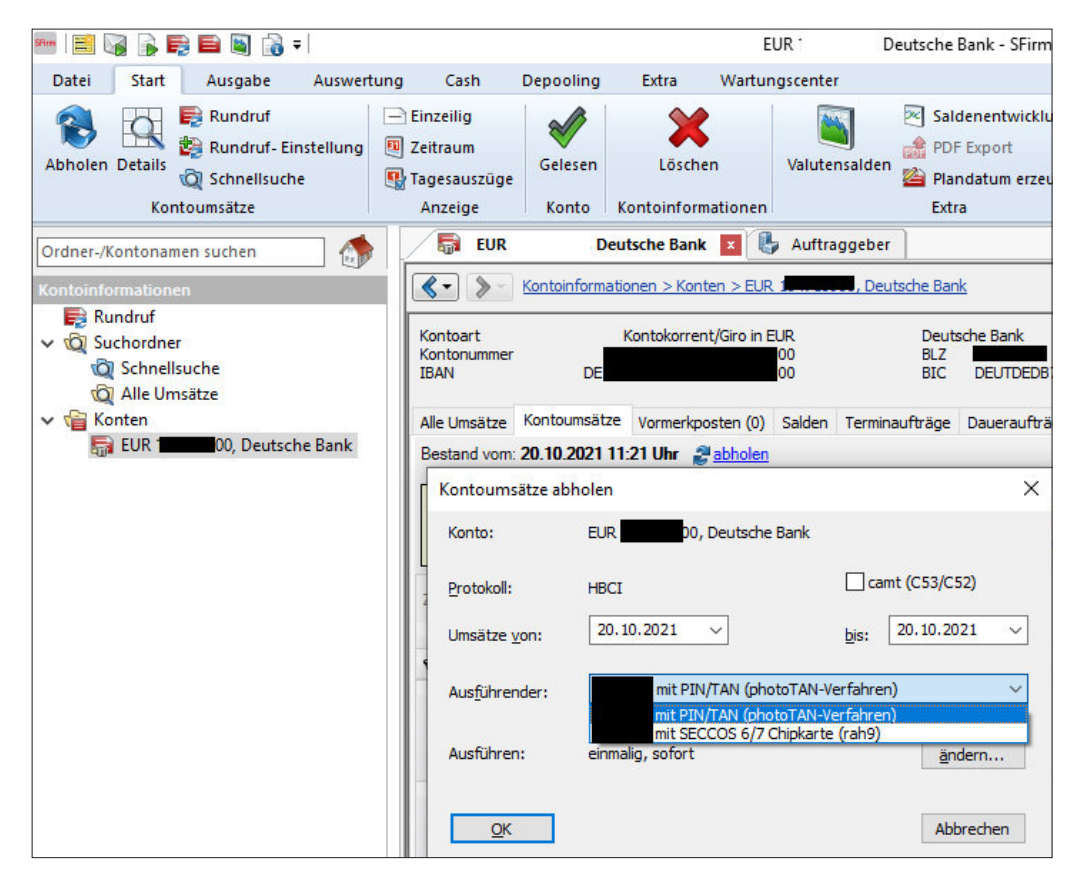

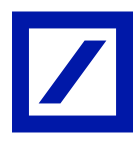

# Nach erfolgreicher Einrichtung der photoTAN können Sie den bisher genutzten HBCI-Bankzugang "HBCI-Chipkarte/-Datei" löschen.

#### Schritt 5: Löschen Sie den bisherigen HBCI-Bankzugang.

- Bitte beachten Sie: Führen Sie diesen Schritt nur aus, wenn Sie zuvor einen erfolgreichen Kontoabruf mit dem photoTAN-Verfahren durchführen konnten!
- Rufen Sie die HBCI-Bankzugänge auf (wählen Sie dazu im Menü "Stammdaten" "Bankzugänge" "HBCI" aus).
- Markieren Sie den vorhandenen Bankzugang f
  ür die Deutsche Bank und öffnen Sie den Bearbeitungsmodus durch einen Klick auf "Bearbeiten" in der Kopfzeile des Fensters.

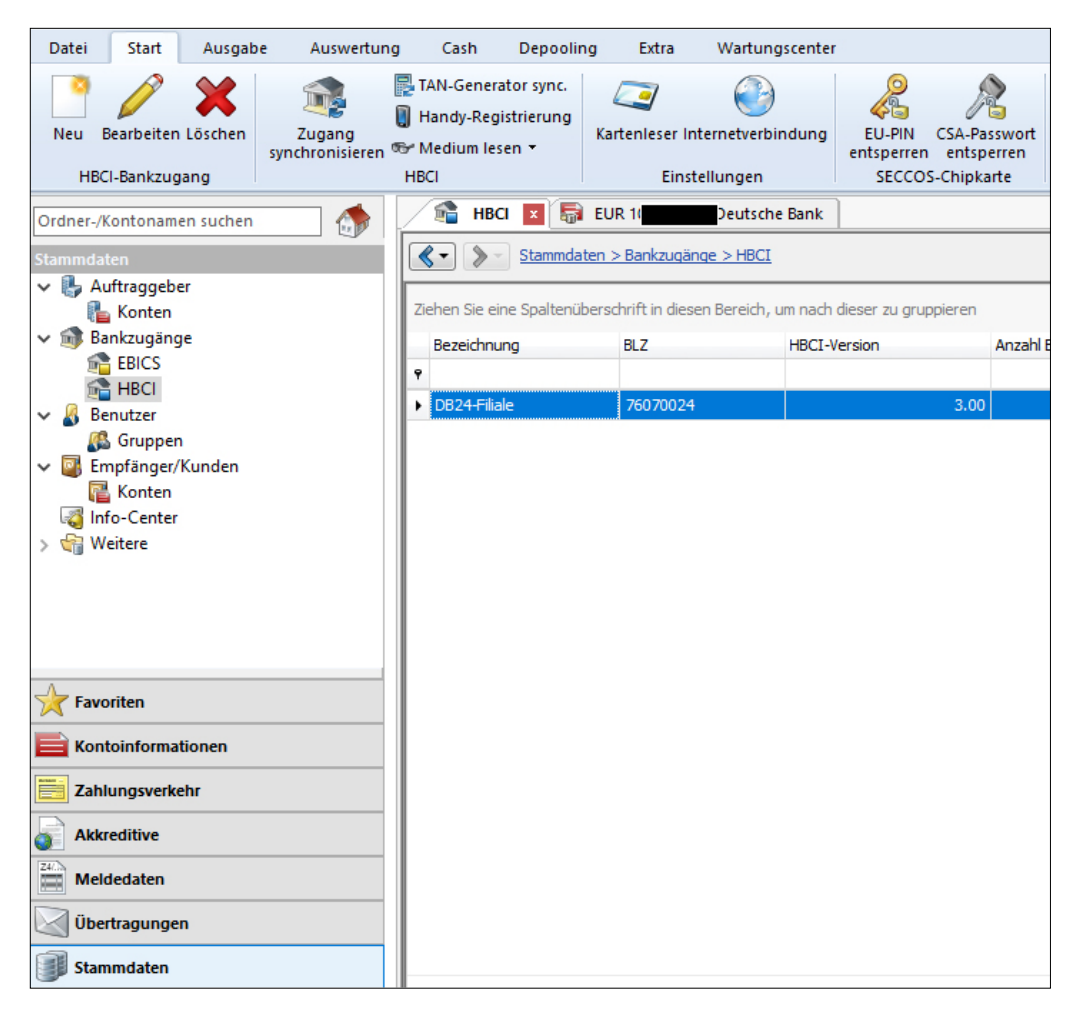

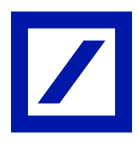

— In der Detailanzeige der HBCI-Bankzugänge können Sie nun den bisherigen Bankzugang für die HBCI-Chipkarte (bzw. die HBCI-Datei) auswählen und löschen.

| Start                              |                                                                                                    |                                                  |                                           |                                                  |        |    |
|------------------------------------|----------------------------------------------------------------------------------------------------|--------------------------------------------------|-------------------------------------------|--------------------------------------------------|--------|----|
| Peu<br>Speich<br>Cosche<br>Datensa | ern<br>Suchen<br>tz                                                                                                    | Anfordern Medium Protokolle<br>v lesen v<br>HBCI | Ausschneiden Kopieren Einfügen Bearbeiten | Vorschau     Sorten     Drucken     DF     Druck |        |    |
| BLZ:<br>Name:<br>Benutzer          | BLZ:     76070024     LKZ gemäß ISO 3166-1:     280       Name:     DB24-Filiale                                                             |                                                  |                                           |                                                  |        |    |
| Ziehen                             | Ziehen Sie eine Spaltenüberschrift in diesen Bereich, um nach dieser zu gruppieren<br>Status Interner Name Sicherheitsmedium Benutzerkennung |                                                  |                                           |                                                  |        |    |
| 9                                  |                                                                                                    |                                                  |                                           |                                                  |        | ·2 |
| -                                  | Initialisiert                                                                                                    | TESTDBV                                          |                                           | SECCOS 6/7 Chipkarte (rah9)                      | P-\    |    |
| • 🗸                                | Initialisiert                                                                                                    | TESTDBV                                          |                                           | PIN-TAN photoTAN-Verfahren (9                    | 02) 22 |    |

Tipp: Stellen Sie abschließend noch die Einstellungen für den Kontorundruf auf das photoTAN-Verfahren um.

Mehr Informationen unter deutsche-bank.de/hbci

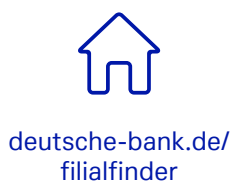

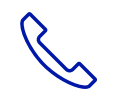

069 910-10029, Technischer Support

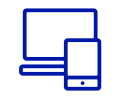

deutsche-bank.de